## bd⁄ to Ei in be Die Die Bin

## Gobb **B 6** 19 8 8 8 19/

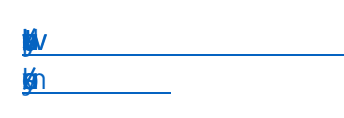

## .1.63, nig, pg. ND el pel∕

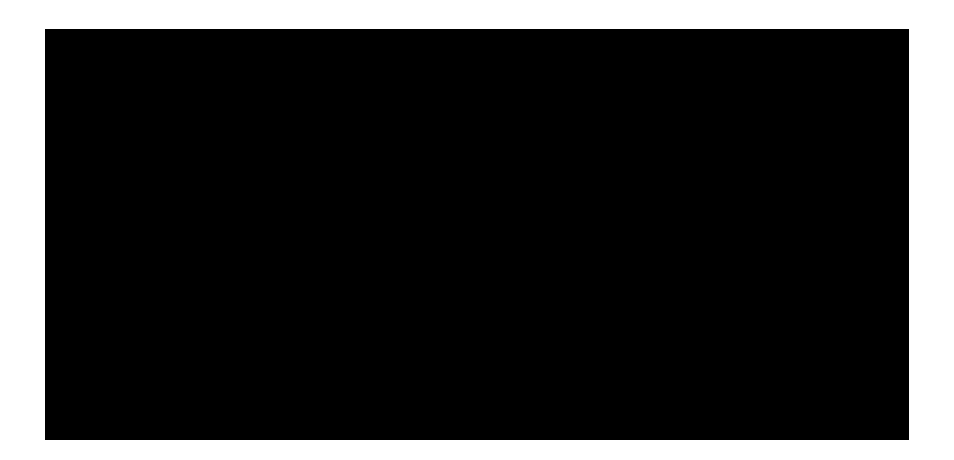

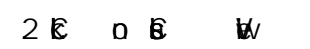

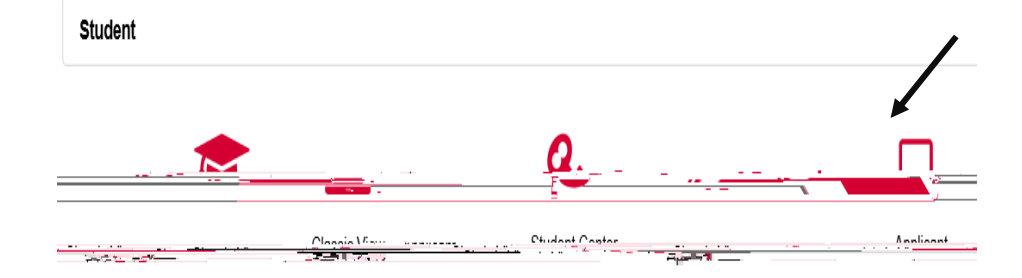

| Academic les |                                                                                                    |                                                                                                    |
|--------------|----------------------------------------------------------------------------------------------------|----------------------------------------------------------------------------------------------------|
|              |                                                                                                    | SEARCH DR CLASSES                                                                                                    |
| w w allow    | september 1 - W W                                                                                                    |                                                                                                    |
|              | MARY HYPEWERE                                                                                                    |                                                                                                    |
|              | Mana in Section                                                                                                    | and a second second sec |
|              |                                                                                                    |                                                                                                    |
|              |                                                                                                    |                                                                                                    |
|              |                                                                                                    |                                                                                                    |
|              |                                                                                                    |                                                                                                    |
|              |                                                                                                    | oju načyna 🔤 🔤 🔤 🔤 🖬 👘 🖓                                                                                                    |
|              |                                                                                                    |                                                                                                    |
|              | and the state of the second state of the second state of the secon |                                                                                                    |
|              |                                                                                                    |                                                                                                    |
|              |                                                                                                    |                                                                                                    |
|              |                                                                                                    |                                                                                                    |

| 3. <b>E</b> | D | Þ | б | 'n |
|-------------|---|---|---|----|
| Ð           | Ð |   | 0 |    |

.466 be de po be ga da∕ ke obe ga de obje bo

566 ka 6g bah el ka ûs bah el 60n it by nêg it

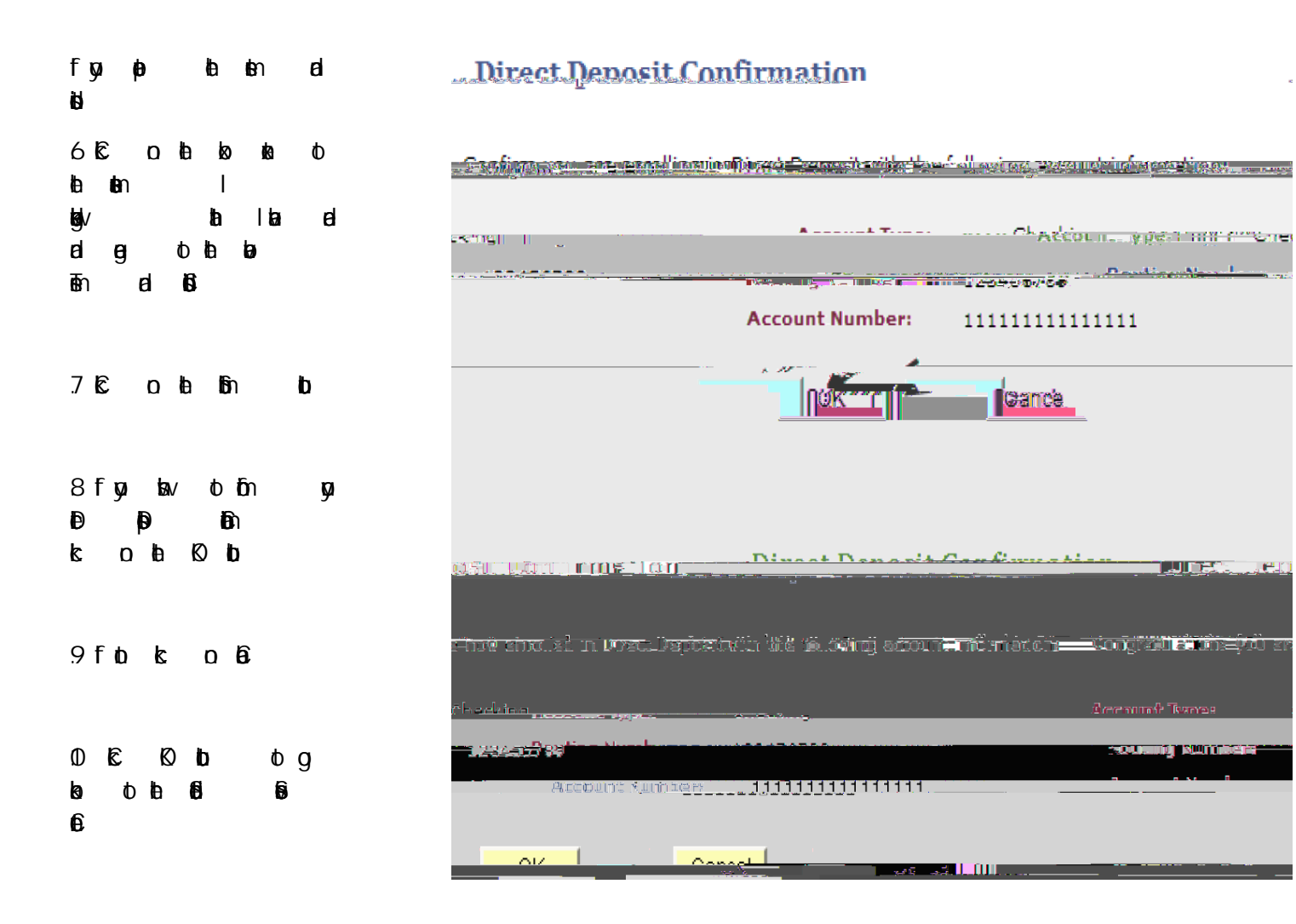